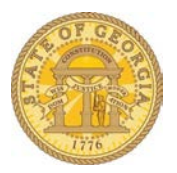

## How Do I Identify My TTE Local Travel Administrators

- Go to the SAO website (<u>https://sao.georgia.gov</u>)
- Under the Travel button select Locate your Agency's Local TeamWorks Travel and Expense Administrators.

| Travel                                                                 |      |
|------------------------------------------------------------------------|------|
| Statewide Travel Policy                                                |      |
| TeamWorks Travel and Expense<br>Implementation Information             |      |
| Locate Your Agency's Local TeamWo<br>Travel and Expense Administrators | orks |
| TeamWorks Travel and Expense<br>Training                               |      |
| Online Booking Tools                                                   |      |
| State of Georgia Travel Contacts                                       |      |
| Travel Related Links and Resources                                     |      |

- Type in part of your agency's name in the **Search by Agency** box and click **Appl**y.
  - o DECAL, DHS, DHS-GVRA, DOAS are listed under their acronym.
  - All TCSG schools are prefixed with TCSG. Enter part of the name of the school such as Albany, Central, Piedmont, etc.

| TTE Participating Agencies Local Administrators |              |                |  |  |  |  |
|-------------------------------------------------|--------------|----------------|--|--|--|--|
| Search by Agency                                | Search by Na | Search by Name |  |  |  |  |
| edu                                             |              | Apply Reset    |  |  |  |  |
| <u>Agency</u>                                   | Name         | <u>Email</u>   |  |  |  |  |
|                                                 | Circu Aller  |                |  |  |  |  |

- All TTE Local Administrators for the agency whose name contains the letters in the sequence you specified will display.
  - The email not a clickable link.

| Search by Agency<br>edu |                | Search by Name |                       |             |
|-------------------------|----------------|----------------|-----------------------|-------------|
|                         |                |                |                       | Apply Reset |
| <u>Agency</u>           | <u>Name</u>    |                | <u>Email</u>          |             |
| Education               | Carol Blunt    |                | cblunt@doe.k12.ga     | .us         |
| Education               | Angie Caldwell |                | acaldwell@doe.k12.    | ga.us       |
| Education               | Rachael Davis  |                | radavis@doe.k12.ga.us |             |
| Education               | Konica Goodson | ı              | kgoodson@doe.k12      | .ga.us      |
| Education               | Jayne Neal     |                | jneal@doe.k12.ga.u    | IS          |
| Education               | Bobbi West     |                | bwest@doe.k12.ga.     | us          |

**NOTE**: You may search for a specific Local Administrator by typing any part of the name (first or last) in the **Search by Name** box. The system will display every match for the letters in the exact sequence you entered them.

**NOTE**: You may sort *any* of the three columns by clicking on the column header.